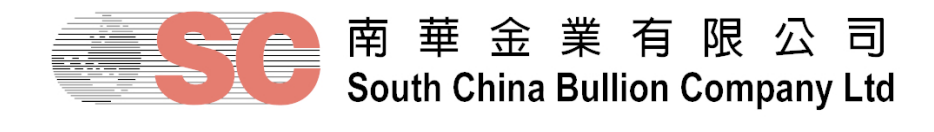

## South China Bullion Client Trading Terminal Download And Installation Procedure 南華金銀交易者終端下載及安裝步驟

 Download the setup file (zip format) from the following link in your internet browser: 從下列連結下載安裝檔案(壓縮格式):

English Version 英文版 http://www.sctrade.com/data/BUFX\_Download/EN\_SCBClient\_Setup.zip

Traditional Chinese Version 繁體中文版 http://www.sctrade.com/data/BUFX\_Download/TC\_SCBClient\_Setup.zip

Simplified Chinese Version 簡體中文版 http://www.sctrade.com/data/BUFX\_Download/SC\_SCBClient\_Setup.zip

2. Extract the .exe file from the downloaded zip file with utility software like WinZip, WinRAR, 7-Zip: 用應用軟件如 WinZip、WinRAR、7-Zip 解壓安裝檔案:

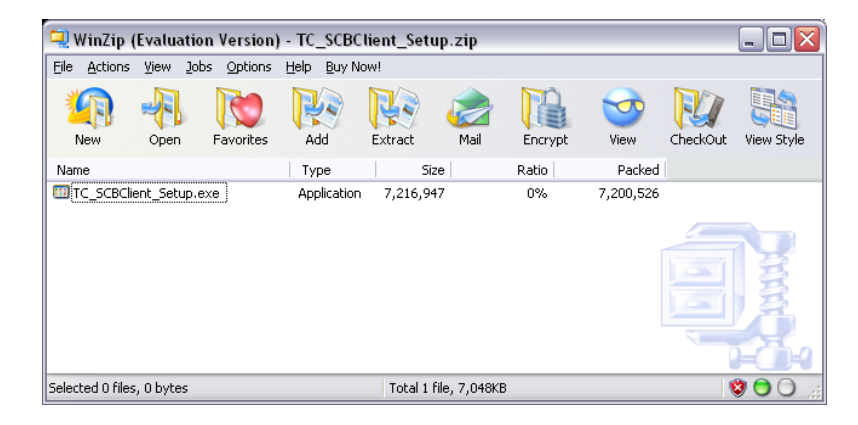

 Execute the .exe file. Click "Install" button: 執行.exe 檔案。單擊「安裝」按鈕:

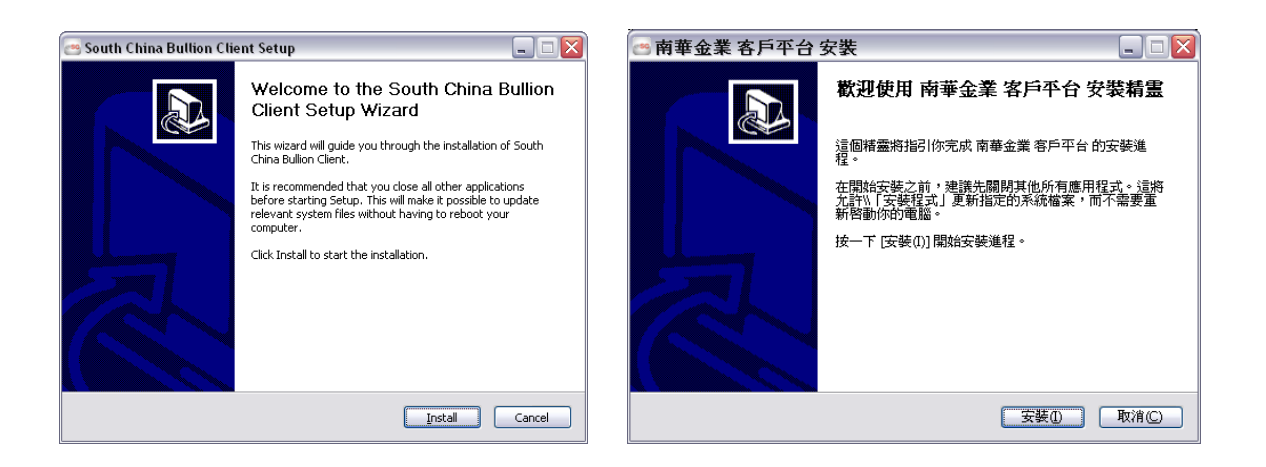

 Click "Finish" button to complete installation: 單擊「完成」按鈕完成安裝:

| 🕾 South China Bullion Client Setup                                                                                                    | 🔄 南華金業 客戶平台 安裝                                                          |
|----------------------------------------------------------------------------------------------------|-------------------------------------------------------------------------|
| Completing the South China Bullion<br>Client Setup Wizard<br>South China Bullion Client has been installed on your<br>computer.<br>Click Finish to close this wizard. | <b>正在完成 南華金業 客戶平台 安裝精霊</b><br>南華金業 客戶平台 已安裝在你的系統。<br>按一下 (完成(r)) 關關此構靈。 |
| < <u>Back</u> Einish Cancel                                                                                                    | <上一步(P) <b>完成(P)</b> 取消(C)                                              |

5. The following shortcut icon will be added to the desktop: 以下的捷徑圖標會加入卓面:

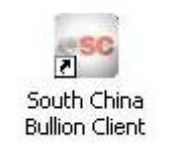

6. Double-click the icon to login the trading system:

雙擊圖標登入交易系統:

| Login                                       | 登入 🛛 🔀                                      |
|---------------------------------------------|---------------------------------------------|
| 南華金業有限公司<br>South China Bullion Company Ltd | 南華金業有限公司<br>South China Bullion Company Ltd |
| Advanced Password Forgot Password QK        | 登入用戶                                        |
| South China Bullion Company Ltd             | 南華金業有限公司                                    |